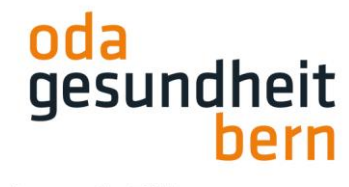

## myoda Anleitung zur Online-Stellung von: Eintägige Kurzpraktika, Teil des medi Aufnahmeverfahrens für den Studiengang Biomedizinische Analytik HF

#### www.myoda.ch

Registrieren als Betrieb bzw. Anmelden (bei schon früher erfolgter Registrierung)

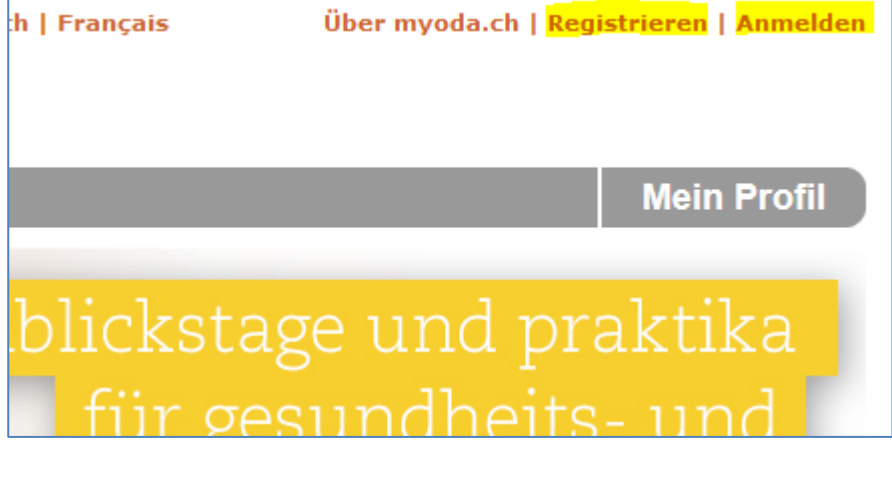

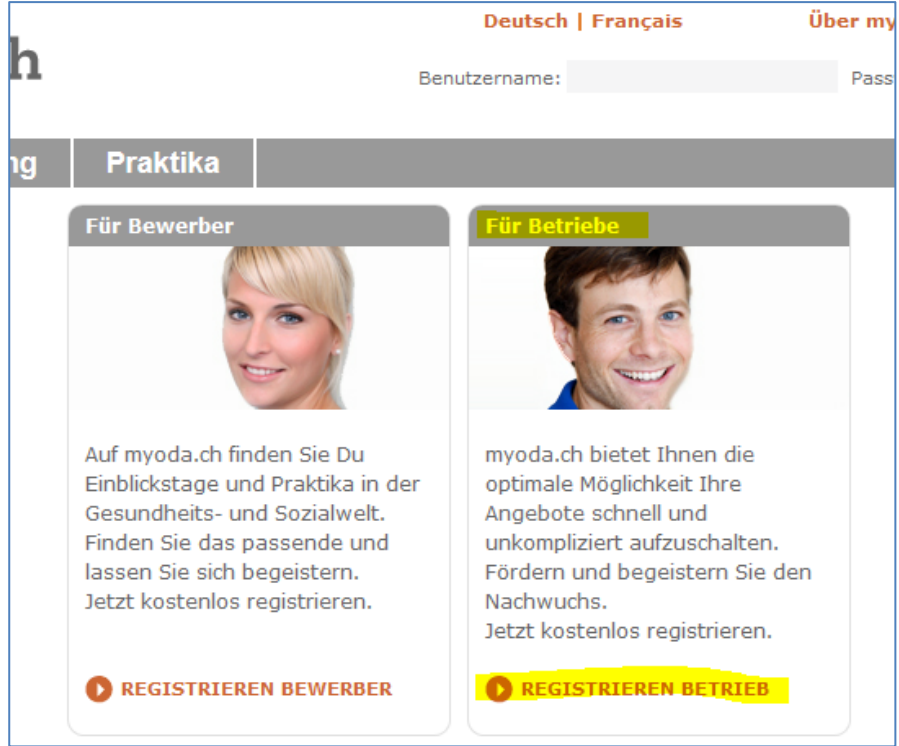

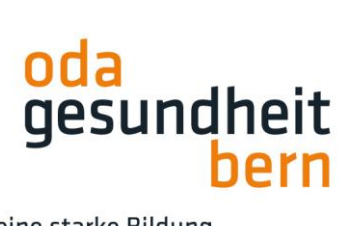

Registrierung mit Firmen- und Personenkontakt: mind. alle fett beschrifteten Felder ausfüllen, anschliessend auf «Konto Vorschau» klicken

| 🔯 myoda.ch             |                                                                                 | Deutsch   Français                                                                                   | Über myoda.ch   Registrieren   Anmelden    |
|------------------------|---------------------------------------------------------------------------------|----------------------------------------------------------------------------------------------------|--------------------------------------------|
| Berufswahlvorbereitung | Praktika                                                                        |                                                                                                    | Mein Profil                                |
|                        | Neues Konto eröffnen (I<br>Um ein kostenloses Konto<br>Fett beschriftete Felder | Betrieb)<br>zu eröffnen füllen Sie bitte das nachfolgend<br>r sind Pflichtfelder und müssen ausgefül | de Formular vollständig aus.<br>It werden. |
|                        | Zugangsdaten<br>Mit diesem Login können S                                       | ie sich bei myoda.ch anmelden.                                                                       |                                            |
|                        | Benutzername                                                                    | Testtest                                                                                             | (5 - 20 Zeichen)                           |
|                        | Passwort                                                                        | •••••                                                                                                | (6 - 15 Zeichen)                           |
|                        | Passwort wiederholen                                                            | •••••                                                                                                |                                            |
|                        | Angaben zum Betrieb                                                             |                                                                                                    |                                            |
|                        | Name der Institution                                                            | Xyz                                                                                                  |                                            |
|                        | Abteilung                                                                       | Хуz                                                                                                  |                                            |
|                        | Strasse Nr.                                                                     | Teststr. 1                                                                                           |                                            |
|                        | Adresszusatz                                                                    |                                                                                                    |                                            |
|                        | Postfach                                                                        |                                                                                                    |                                            |
|                        | PLZ                                                                             | 3098                                                                                                 |                                            |
|                        | Ort                                                                             | Test                                                                                                 |                                            |
|                        | Kanton                                                                          | Bern 🗸                                                                                               |                                            |
|                        | Region                                                                          | Bern v                                                                                               |                                            |
|                        | Betriebsart                                                                     | Akut Ambulatorium Langzeit                                                                           | Praxis Psychiatrie                         |
|                        |                                                                                 | Rehabilitation Spitex Tageskin                                                                       | nik 📋 Kindertagesstätte                    |
|                        |                                                                                 | Institution für Menschen mit Beninder     Prävention und Gesundheitsförderung                        | ung 🔲 Helipadagogische Sonderschule        |
|                        | Betriebswebsite                                                                 | www.xyz.ch                                                                                           |                                            |
|                        | Beschreibung                                                                    | Beschreibung des Betriebs                                                                            |                                            |
|                        |                                                                                 |                                                                                                    | .4                                         |
|                        | Betriebslogo                                                                    | Durchsuchen Keine Datei ausgewählt.                                                                  |                                            |

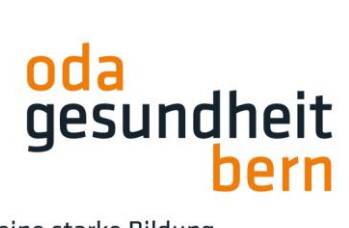

| Koordinaten für die Sta                           | ndortbestimmung<br>Bitte prüfen Sie die Position auf der Karte<br>Wenn Sie die Position verändern möchten,<br>eit Karte Satellit Leic | , klicken Sie bitte auf die neue Stelle.<br>der sind hier keine Bilder verfügbar. |
|---------------------------------------------------|----------------------------------------------------------------------------------------------------|-----------------------------------------------------------------------------------|
|                                                   |                                                                                                    |                                                                                   |
|                                                   | •                                                                                                    |                                                                                   |
|                                                   | eider sind hier keine Bilder verfügbar. Leic                                                                                          | der sind hier keine Bilder verfügbar.                                             |
|                                                   | Google Kartendaten © 2019 l                                                                                                    | Bilder © 2019 DigitalGlobe Nutzungsbedingungen                                    |
| Ansprechnerson                                    | _                                                                                                    |                                                                                   |
| Funktion                                          | XV7                                                                                                    |                                                                                   |
| Anrede                                            | Frau V                                                                                                    |                                                                                   |
| Vorname                                           | Test                                                                                                    |                                                                                   |
| Nachname                                          | Testtest                                                                                                    |                                                                                   |
| Telefon                                           | 031 970 40 78                                                                                                    | (031 555 33 22)                                                                   |
| E-Mail-Adresse Ich habe die AGB ge KONTO VORSCHAU | h.malamis@oda-gesundheit-bern.ch<br>elesen und bin einverstanden damit.                                                               |                                                                                   |

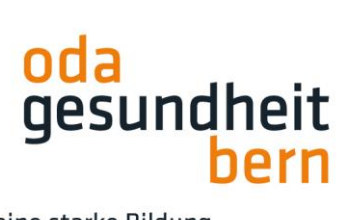

In Vorschau alles kontrollieren, bei Änderungen «Zurück zum Formular», zum Bestätigen «Konto jetzt erstellen»

| 🔶                      |                             | Deutsch   Français Über myoda.ch   Registrieren   Anmelden |
|------------------------|-----------------------------|------------------------------------------------------------|
| y myoda.ch             |                             |                                                            |
| Berufswahlvorbereitung | Praktika                    | Mein Profil                                                |
|                        |                             |                                                            |
|                        | Benutzereingaben prüfe      | en                                                         |
|                        | Bitte überprüfen Sie, ob al | lle Angaben korrekt sind, bevor Ihr Konto erstellt wird:   |
|                        | Zugangsdaten                |                                                            |
|                        | Benutzername                | Test_test                                                  |
|                        | Angaben zum Betrieb         |                                                            |
|                        | Name der Institution        | Testtest                                                   |
|                        | Abteilung                   | Test                                                       |
|                        | Strasse Nr.                 | Teststr. 1                                                 |
|                        | Adresszusatz                |                                                            |
|                        | Postrach<br>DI 7            | 3098                                                       |
|                        | Ort                         | Bern                                                       |
|                        | Kanton                      | Bern                                                       |
|                        | Region                      | Bern                                                       |
|                        | Betriebsart                 | Akut                                                       |
|                        | Betriebswebsite             | http://www.test.ch                                         |
|                        | Beschreibung                | Beschreibung des Betriebs                                  |
|                        | Betriebslogo                |                                                            |
|                        | Koordinaten für die         |                                                            |
|                        | Standortbestimmung          | C3                                                         |
|                        |                             |                                                            |
|                        |                             |                                                            |
|                        |                             | <b>V</b>                                                   |
|                        |                             | •                                                          |
|                        |                             |                                                            |
|                        |                             |                                                            |
|                        |                             | älider verfügbar. Leider sind hier keine Bilder verfügb    |
|                        |                             | Google Kartendaten Nutzungsbedingungen                     |
|                        |                             |                                                            |
|                        | Ansprechperson              |                                                            |
|                        | Funktion                    | Test                                                       |
|                        | Anrede                      | Frau                                                       |
|                        | Vorname                     | Test                                                       |
|                        | Nachname                    | Testtest                                                   |
|                        | Telefon                     | 031 970 40 78                                              |
|                        | E-Mail-Adresse              | h.malamis@oda-gesundheit-bern.ch                           |
|                        | <b>URÜCK ZUM FORMULAR</b>   | KONTO JETZT ERSTELLEN                                      |

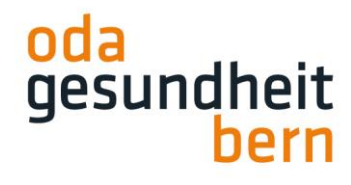

#### Kurzpraktikumsangebot erstellen

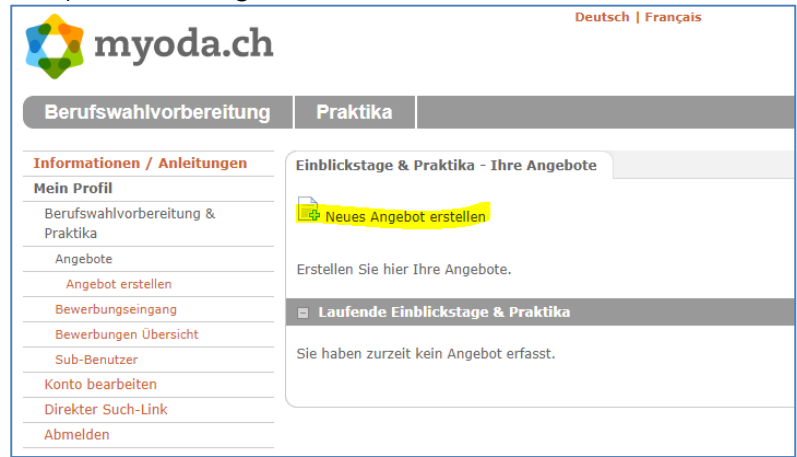

# >>ACHTUNG<<: unter Praktikumstyp >>EIGNUNGSPRAKTIKUM PFLEGE HF<< anwählen! unter Ausbildungsstufe «Höhere Fachschule HF»

| eitung       | Praktika                       |                                                          | Mein Profil |
|--------------|--------------------------------|----------------------------------------------------------|-------------|
| ngen         | Angebot                        |                                                          |             |
|              | Fett beschriftete Felder       | sind Pflichtfelder und müssen ausgefüllt werden.         |             |
|              | Angebot erstellen              |                                                          |             |
|              | 1. Praktikumstyp               | ▼                                                        |             |
|              | 2. Ausbildungsstufe            |                                                          |             |
|              | 21 Mussila angostare           | Einblickstag                                             |             |
|              |                                | Berufswahlpraktikum                                      |             |
|              |                                | Berufspraktikum FMS - Fachrichtung Gesundheit (2 Wochen) |             |
|              |                                | Praktikum Fachmaturität Gesundheit (24 Wochen)           |             |
|              |                                | Eignungspraktikum Pflege HF                              |             |
|              |                                | Vorpraktikum A BFH                                       |             |
|              |                                | Berufspraktikum FMS - Fachrichtung "Soziale Arbeit"      |             |
|              |                                | Vorpraktikum HF medi                                     |             |
| Profil > Ber | ufswahlvorbereitung & Praktika | > Spezialpraktika Rettungssanitäter/in HF                |             |
| Impre        | essum Me                       | dièn myoda.cn - der Spot AGB                             |             |

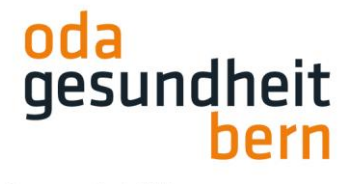

unter Berufe «Dipl. Biomedizinische/r Analytiker/in HF» anwählen,

Hinzweis bzgl. Nichtvergütung des eintägigen Angebotes zur Kenntnis nehmen und Kästchen «Einvestanden» anklicken

| <b></b>                              |                     | Deutsch   Français Über myoda.ch   Abmelden                                                                                                    |
|--------------------------------------|---------------------|----------------------------------------------------------------------------------------------------|
| y myoda.ch                           |                     | Test Testtest (Test_test)                                                                                                    |
| Berufswahlvorbereitung               | Praktika            | Mein Profil                                                                                                    |
| Informationen / Anleitungen          | Angebot             |                                                                                                    |
| Mein Profil                          |                     |                                                                                                    |
| Berufswahlvorbereitung &<br>Praktika | Fett beschriftete F | elder sind Pflichtfelder und mussen ausgefüllt werden.                                                                                                    |
| Angebote                             | Angebot erstellen   |                                                                                                    |
| Angebot erstellen                    | Eianun              | uspraktikum Pflege HF                                                                                                    |
| Bewerbungseingang                    |                     |                                                                                                    |
| Bewerbungen Übersicht                | Ausbildungsstufe    | Höhere Fachschule (HF)                                                                                                    |
| Sub-Benutzer                         | Berufe              | Dipl. Aktivierungsfachfrau/-mann HF (Kein NfA-Angebot)                                                                                                    |
| Konto bearbeiten                     |                     | 🕜 Dipl. Biomedizinische/r Analytiker/in HF (Kein NfA-Angebot)                                                                                                    |
| Direkter Such-Link                   |                     | Dipl. Dentalhygieniker/in HF (Kein NfA-Angebot) Dipl. Sold Ford form (many constrained on the line in the form (many constrained on the form)                                                                                                    |
| Abmelden                             |                     | Dipl. Fachtrau/-mann Operationstechnik HF (Kein NtA-Angebot)           Dipl. Pflegefachtrau/-mann HE                                                                                                    |
|                                      |                     | <ul> <li>Dipl. Radiologiefachfrau/-mann HF (Kein NfA-Angebot)</li> </ul>                                                                                                    |
|                                      |                     | Dipl. Rettungssanitäter/in HF (Kein NfA-Angebot)                                                                                                    |
|                                      |                     | Beachten Sie, dass der ausgewählte Praktikumstyp <u>nicht der *NfA-Konformitäten</u><br>entspricht. Dies bedeutet, dass Ihrem Betrieb <u>keine Ausbildungspunkte und/oder</u><br>Ausbildungsentschädigung gutgeschrieben werden. (*Nicht formalisierte<br>Ausbildungsleistungen) |
|                                      | Fokus               | Einverstanden                                                                                                    |
|                                      |                     |                                                                                                    |
|                                      | Inserattext         |                                                                                                    |
|                                      | Poschroihung [do    | Das Draktikum ist Teil der Eignungsahklärung zur Aufnahme in                                                                                                    |

Inserattext wie folgt leicht anpassen:

Das Praktikum ist Teil der Eignungsabklärung zur Aufnahme in den Studiengang Biomedizinische Analytik HF am medi | Zentrum für medizinische Bildung. Bitte geben Sie den Beurteilungsbogen, den Sie nach bestandenem oder erlassenem Eignungstest vom medi erhalten haben, am Tag des Eignungspraktikums Ihrer Bezugsperson ab. Diese beurteilt Sie gemäss der Fremdbeurteilung und stellt den Bogen in Anschluss an das Eignungspraktikum dem medi zu.

| Inserattext       |                                                                                                    |
|-------------------|----------------------------------------------------------------------------------------------------|
| Beschreibung [de] | Das Praktikum ist Teil der Eignungsabklärung zur Aufnahme in<br>den Pflegestudiengang HF am Berner Bildungszentrum Pflege.<br>Bitte geben Sie den Beurteilungsbogen, den Sie nach<br>bestandenem oder erlassenem Eignungstest vom BZ Pflege<br>erhalten haben, am 1. Tag des Eignungspraktikum Ihrer<br>Bezugsperson ab. Diese beurteilt Sie gemäss der<br>Fremdbeurteilung und stellt den Bogen in Anschluss an das<br>Eignungspraktikum dem BZ Pflege zu. |
| Beschreibung [fr] | Le stage est partie intégrante de l'examen d'aptitude pour être                                                                                                    |

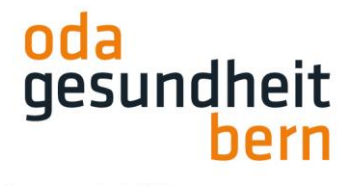

.

Für eine starke Bildung

Unter Detailtext verlangte Ergänzungen als Information an die/den Kandidatin/Kandidaten angeben  $\square$ 

|                 |                                                                                                    | 11 |
|-----------------|----------------------------------------------------------------------------------------------------|----|
| Detailtext [de] | Wo und um welche Zeit muss ich mich melden?<br>(Bitte ergänzen!)<br>Was muss ich mitnehmen?<br>(Bitte ergänzen!) |    |
|                 |                                                                                                    | 11 |
| Detailtext [fr] | Où et à quelle heure dois-ie me présenter?                                                                       |    |

### allenfalls Dokumente hochladen,

unter Datum die Dauer als «2 Tage» belassen (auch wenn BMA Kurzpraktikum effektiv 1 Tag dauert)! übrige Angaben ausfüllen, publizieren

| Dokumente               |                                    |
|-------------------------|------------------------------------|
| Hochgeladene Dokumente: |                                    |
| Datei 1                 | (Nicht hochgeladen)                |
| Datei 2                 | (Nicht hochgeladen)                |
| Datei 3                 | (Nicht hochgeladen)                |
| Dokumente zum Angebot h | ochladen und ersetzen (max. 2 MB): |
| Datei 1                 | Datei auswählen Keine ausgewählt   |
| Datei 2                 | Datei auswählen Keine ausgewählt   |
| Datei 3                 | Datei auswählen Keine ausgewählt   |
| Datum                   |                                    |
| Dauer                   | 2 Tage 🗸                           |
| Anfangszeitpunkt        | Nach Absprache                     |
| Aufsplittung in         | Keine Aufsplittung 🔻               |
| Ab                      |                                    |
| Bis                     | (Dauer: 2 Tage)                    |
| Mehrfachbewerbung       | Angebot weiterhin aktiv halten     |
| Lebenslauf              | Pflichtfeld bei der Bewerbung      |
| • ZURÜCK ZUR ÜBERSICHT  | Þ PUBLIZIEREN                      |